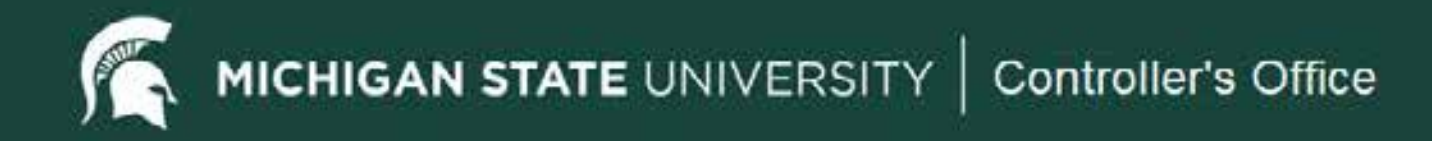

# **Disbursement Voucher**

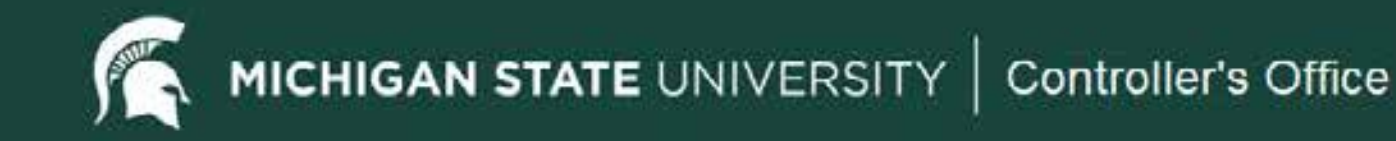

#### Access Information

- A user must have the Financial Document Preparer role to initiate a Disbursement Voucher (DV).
- If an employee is set up for direct deposit or PayCard for payroll, they will not receive a paper check for reimbursements. The direct deposit or PayCard information will be pulled from payroll for reimbursements. Else, the reimbursement will be issued via check.
- All employees are in the financial system as employees and do not need to be added as vendors for reimbursements.
- Students who are not employees must be added as SP Special Payments vendors – before a reimbursement can be processed on a Disbursement Voucher.

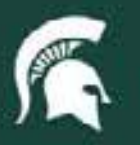

#### Location in Financial System

• From the Kuali Financial Systems **Main Menu**, within the **Transactions** box, click on the **Disbursement Voucher** link.

| action list                                                                                                    | Logged in User: hunte                                                                                                    | d ELSO                                                                                                    |
|----------------------------------------------------------------------------------------------------|----------------------------------------------------------------------------------------------------|----------------------------------------------------------------------------------------------------|
| Message Of The Day                                                                                                    |                                                                                                    |                                                                                                    |
| Accounting resources available at - ht                                                                                                    | ttp://ctlr.msu.edu/COAccounting/FinancialSyst                                                                                                    | emTrans.aspx                                                                                                    |
| Transactions                                                                                                    | Lookup and Maintenance                                                                                                    | Custom Document Searches                                                                                                    |
| Financial Processing   Advance Deposit  Auxiliary Voucher  Budget Reallocation  Cash Receipt  Credit Card Receipt  Distribution of Income and Expense  General Error Correction  Indirect Cost Adjustment  Internal Billing  Intra-Account Adjustment  Pre-Encumbrance  Transfer of Funds  Purchasing/Accounts Payable  Contract Manager Assignment | Capital Asset Builder<br>• Pre-Asset Tacging<br>Capital Asset Management<br>• Asset<br>• Asset Fabrication<br>• Asset Fabrication<br>• Asset Location Global<br>• Asset Payment<br>• Asset Retirement Global<br>Chart of Accounts<br>• Account<br>• Account<br>• Account<br>• Account Global<br>• Account Delegate<br>• Account Delegate | Einancial Transactions<br>Capital Asset Management<br>Asset Maintenance<br>Financial Processing<br>Disbursement Vouchers<br>Purchasing/Accounts Payabl<br>Electronic Invoice Rejects<br>Payment Requests<br>Purchase Orders<br>Requisitions<br>Vendor Credit Memos |
| Payment Request     Requisition     Yendor Credit Memo                                                                                                    | Account Delegate Model     Account Delegate Global From Model     Financial Reporting Code     Mission Code     Object Code                                                                                                    | Balance Inquiries<br>General Ledger                                                                                                    |
| Administrative Transactions                                                                                                    | Groanization     Organization Review                                                                                                    | Available Balances     Balances by Consolidation     Cash Balances                                                                                                    |

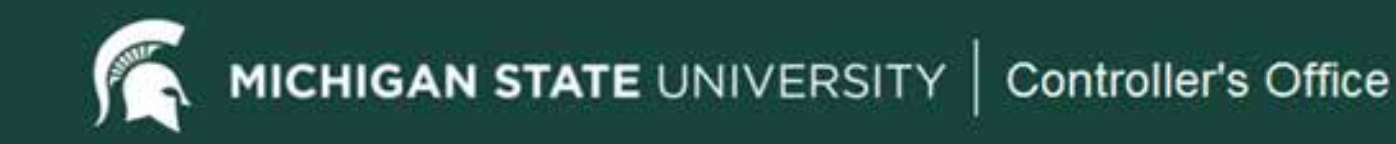

## **Payment Information Tab**

 The Payment Information tab identifies the payment reason, the payee and other important information concerning the actual payment. This section must be completed for every Disbursement Voucher.

| ayment Information     |                                                                |                                        |                                    |  |  |
|------------------------|----------------------------------------------------------------|----------------------------------------|------------------------------------|--|--|
| * Payment Reason Code: | I - Reimbursements/Petty Cash/Out of Pocket                    |                                        |                                    |  |  |
| * Payee ID:            | 654654654654 S                                                 | 654654654 3                            |                                    |  |  |
| Payee Type:            | Employee (Non-Vendor)                                          | * Payee Name:                          | Spartan, Joe                       |  |  |
| * Address 1:           | 1 Abbot                                                        | Address 2:                             |                                    |  |  |
| * City:                | East Lansing                                                   | State / Province:                      | MI                                 |  |  |
| Country:               | US                                                             | Postal Code:                           | 48824 9                            |  |  |
| * Check Amount:        | 100.00                                                         | * Due Date:                            | 03/02/2011                         |  |  |
| Payment Type:          | No Y Is this a foreign payee<br>Is this payee an employee: Yes | Other Considerations:                  | R Special Handling                 |  |  |
| * Payment Method:      | M                                                              | Documentation Location     Code:       | SA - Scan and Attach Documents 👻 🛇 |  |  |
| * Check Stub Text:     | Information entered here prints on the check s                 | tub and should be meaningful to the pa | yea                                |  |  |

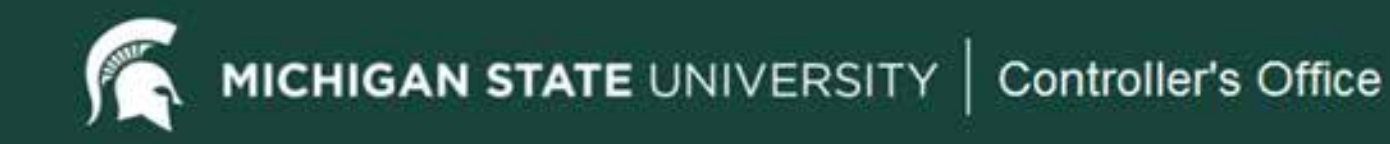

# Payee ID

 Click on the Payee ID Search button. This will take you to the Payee Lookup screen. On the Payee Lookup screen you will select the payment reason as well as the vendor to be paid.

| Document Overview                                                | (+ Nde)                                                                                                    |              |                                  |
|------------------------------------------------------------------|----------------------------------------------------------------------------------------------------|--------------|----------------------------------|
| Document Overview                                                |                                                                                                    |              |                                  |
| * Description: Reinbu                                            | * Description: Reinbursement                                                                                                    |              | Expenses from Big Ten Conference |
| Org. Doc. #:                                                     |                                                                                                    | Explanation: |                                  |
|                                                                  | Secured Field:                                                                                                    |              |                                  |
| inancial Document Detail                                         | and the second second second second second second second second second second second second second second second                                                                                                    |              |                                  |
|                                                                  |                                                                                                    |              | Total Amount                     |
| ayment Information<br>Payment Reason Code:<br>Payment Reason III | 49                                                                                                    |              |                                  |
| Payee Type:                                                      | Part -                                                                                                    | * Payee      | e Name:                          |
| * Address 1:                                                     |                                                                                                    | Add          | dress 2:                         |
| * City:                                                          |                                                                                                    |              | State:                           |
| Country:                                                         |                                                                                                    | Posta        | al Code: 3                       |
| the character is a second                                        | Sector Sector Se | 2010.2       |                                  |
| Check Amount                                                     | 0.00                                                                                                    | * Du         | ue Date: 06/16/2010              |

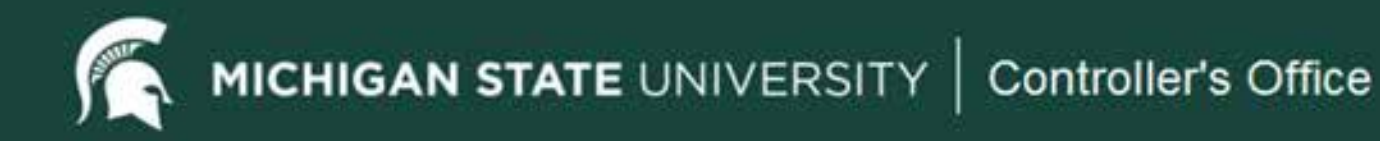

# Payee Lookup

 On the Payee Lookup screen, select a payment reason and a payee. The payment reason is selected here first so that the system can determine which vendor type is allowed for this payment reason. You will see the message explaining the vendor options after this payment reason is selected.

| - August         |
|------------------|
|                  |
| * required field |
|                  |
| 1                |
|                  |
|                  |
|                  |
|                  |
|                  |
|                  |
|                  |
|                  |
|                  |

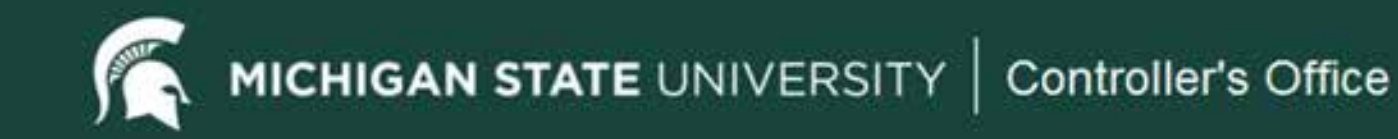

#### Payee Lookup – Payment Reason Code

 Click on the selection arrow in the Payment Reason Code drop-down list and select the type of payment (I - Reimbursements/Petty Cash/Out of Pocket option in this example).

| action list. (a) doc search      | Logged in User: initiator                                                                                                    |
|----------------------------------|----------------------------------------------------------------------------------------------------|
| Payee Lookup 👔                   |                                                                                                    |
|                                  | * required field                                                                                                    |
| * Payment Reason Code:           | ×                                                                                                    |
| Tax Number:                      | A - Claims & Settlements Legal Insurance                                                                                                    |
| Person First Name:               | N - Conference Hosting & Reg/Group Travel                                                                                                    |
| Person Last Name:                | G - Contr.Repairs/Advertise/Print/Honoraria                                                                                                    |
| I - Reimbursements/Petty Cash/Ou | t of Pocket                                                                                                    |
| Active?:                         | J - Rental Payment     F - Research Participants     G - Research Participants                                                                                                    |
| search (ck                       | K - Royalties                                                                                                    |
|                                  | B - Scholarships and Fellowships<br>Q - Subcontract Payments<br>L - Subscriptions/Books/Fees/License<br>M - Supplies and Resale Items<br>O - Travel Reimbursement<br>P - Ubities/Freight/Postage/Phone/Internet |

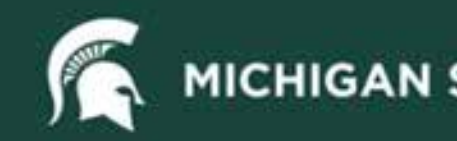

## Payee Lookup - Name

**Payee ID** —identifies the person or business being paid on this Disbursement Voucher. The Payee must exist in the vendor or employee database to be selected. If a payee is not in the database, a vendor request must be created and approved before further processing can continue. The **Payee ID** also identifies and creates the payee type (employee or vendor) and the address used on the Disbursement Voucher.

- For an employee reimbursement, click in the Person Last Name field and type the last name of the person being reimbursed for your search criteria.
- Note: at least one search criteria is required when searching for a payee.

|                   |                                                          | * required fie |
|-------------------|----------------------------------------------------------|----------------|
|                   |                                                          | Dealert W      |
|                   | Payment Reason Code: 1 - Kembursements/Petty Casr/Out of | POCKEE         |
| Person Last Name: |                                                          |                |
|                   | Person Last Name:                                        |                |
|                   | Vendor Name:                                             |                |
|                   | Employee ID:                                             |                |
|                   | Vendor #:                                                |                |
|                   | Active?: Ves No C Both                                   |                |
|                   | search clear cancel                                      |                |

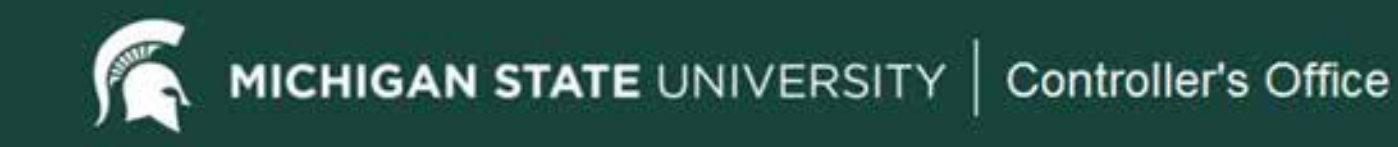

## Payee Lookup - Search

 Click the Search button to retrieve information. Assuming the vendor and the correct address are in the system and the vendor type is allowed for this payment reason, the return value link will be available. If the vendor is in the system but not allowed to be used on this particular payment reason, the vendor will show but the return value link will not display. Contact the Accounting office with questions about making payments on Disbursement Vouchers.

| Payee Lookup 🕥                   |                                                                                                    |         |
|----------------------------------|----------------------------------------------------------------------------------------------------|---------|
|                                  | * require                                                                                                    | d field |
|                                  |                                                                                                    |         |
| Barmant Barran Cada              | T - Reinh immedia Bath, Cash Dat of Restar 12                                                                                                    | -       |
| - Payment Reason Code            | 1 * Antioursements/Petty cash/out of Pocket                                                                                                    | -       |
| Employee ID                      |                                                                                                    | -       |
| Employee (Non-Vendor) First Name |                                                                                                    | -       |
| Employee (Non-Vendor) Last Name  | Spartan                                                                                                    |         |
| Vendor Name                      |                                                                                                    |         |
| umber                            |                                                                                                    |         |
| coarch more                      |                                                                                                    | _       |
| Search                           | R Var C Ha C Path                                                                                                    | -       |
|                                  | The test of the source of the source of the | -       |
|                                  | mar cancel                                                                                                    | _       |
|                                  |                                                                                                    |         |
|                                  |                                                                                                    |         |

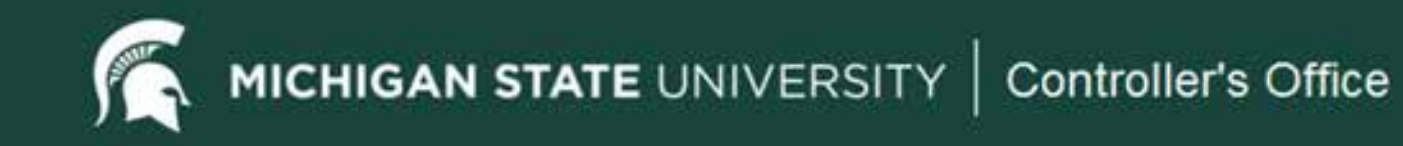

## Payee Lookup – Return Value

 At the bottom of the screen, click the Return Value link to return to the Payment Information Tab in the Disbursement Voucher document to continue processing the document.

|                                                       | Vendor Name:                    |              |         |                    |
|-------------------------------------------------------|---------------------------------|--------------|---------|--------------------|
|                                                       | Tax Number:                     |              |         |                    |
|                                                       | Vendor #:                       |              |         |                    |
|                                                       | Active?: @ Yes C No             | Both         |         |                    |
|                                                       | ( asarch ) ( chear ) ( cancel ) |              |         |                    |
|                                                       |                                 |              |         |                    |
| 24                                                    |                                 |              |         |                    |
|                                                       |                                 |              |         |                    |
| return value                                          | Address                         | Pavee Number | Active? | Tax Number         |
|                                                       | Landers                         |              | LINNA   |                    |
| CONTRACTOR DEPARTMENT                                 | abbot, East Lansing, MI US      | 654654654654 | Yes     | 504054504054054054 |
|                                                       | anabbot, East Lansing, MI US    | 054054054654 | Yes     | 504054504054054054 |
| port options: <u>CSV_i</u> spreadsheet_i XML          | 1980bot, East Lansing, MI US    | 054054054054 | Yes     | 504054504054054054 |
| port options: <u>CSV_</u>   <u>spreadsheet_</u>   XML | The set Lansing, MI US          | 054054054054 | Yes     | 504054504054054054 |

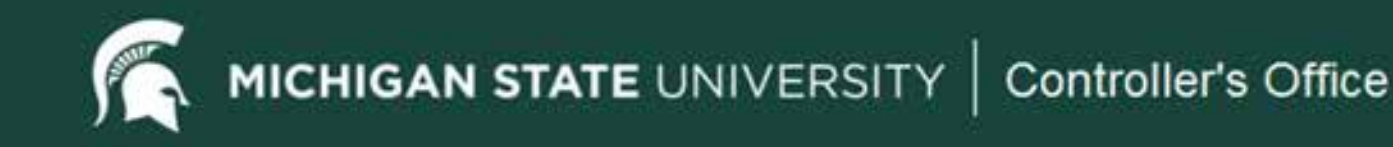

#### Check Amount

- Click the Check Amount field and enter the total amount for the Disbursement Voucher to be paid to the payee.
- Note: The check amount total must be equal to the accounting line total.

| nt Information              |                                                                |                                   |                    |
|-----------------------------|----------------------------------------------------------------|-----------------------------------|--------------------|
| <b>Payment Reason Code:</b> | I - Reimbursements/Petty Cash/Out of Pocket                    | t                                 |                    |
| * Payee ID:                 | 007 3                                                          |                                   |                    |
| Payee Type:                 | Employee (Non-Vendor)                                          | * Payee Name:                     | Spartan, Joe       |
| * Address 1:                | 1.45                                                           | Address 2:                        |                    |
| * City:                     | E 0 00                                                         | State:                            | MI                 |
| Country:                    |                                                                | Postal Code:                      | 48824 9            |
| * Check Amount:             |                                                                | * Due Date:                       | 06/16/2010         |
| Payment Type:               | No 💉 Is this a foreign payee<br>Is this payee an employee: Yes | Other Considerations:             | Special Handling   |
| * Payment Method:           | ×                                                              | * Documentation Location<br>Code: | I - Accounting 💌 🛞 |

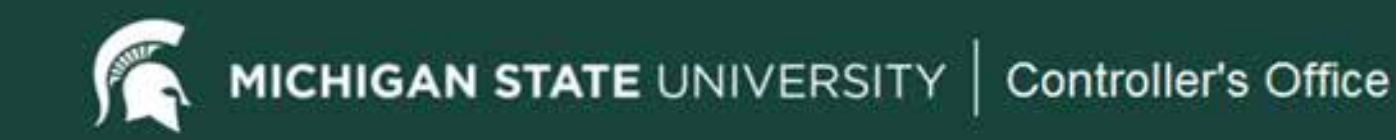

## **Payment Method**

 Click the down arrow in the Payment Method drop-down list and select the P – Check/ACH option from the list. Payments will be paid by check unless an ACH record exists in the Pre-Disbursement Processor for this vendor. For all employee reimbursements, the P – Check/ACH option will be used as this information will be obtained from the Human Resources system and use the same information for the payroll checks. An e-mail notification will be sent when the ACH transaction is completed. Payments may also be made via Wire Transfer.

| Payment Information    | 1                                                              |                       |                    |
|------------------------|----------------------------------------------------------------|-----------------------|--------------------|
| * Payment Reason Code: | I - Reimbursements/Petty Cash/Out of Pocket                    |                       |                    |
| * Payee ID:            | 007 9                                                          |                       |                    |
| Payee Type:            | Employee (Non-Vendor)                                          | * Payee Name:         | Spartan, Joe       |
| * Address 1:           | 1 Abbott Rd                                                    | Address 2:            |                    |
| * City:                | East Lansing                                                   | State:                | MI                 |
| Country:               | US                                                             | Postal Code:          | 48824 9            |
| * Check Amount:        | 0.00                                                           | * Due Date:           | 06/16/2010         |
| Payment Type:          | No 👻 Is this a foreign payee<br>Is this payee an employee: Yes | Other Considerations: | Special Handling   |
| * Payment Method:      | P - Check/AC                                                   | H                     | I - Accounting 💉 🕲 |
| * Check Stub Text:     | P - Classing<br>F - Foreign Draft<br>W - Wire Transfer         |                       | 8                  |

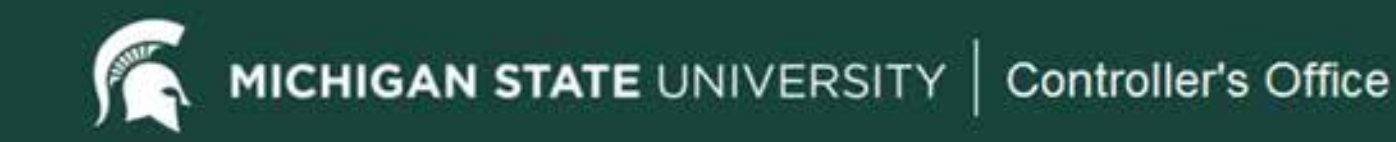

## Check Stub Text

The Check Stub Text field is limited to 1400 characters. Text included in this section will
appear on the check stub and will be crucial information for the vendor to use to credit the
payment. Use this section to include invoice number, account number, customer number,
or other descriptive text to ensure that the payment will be properly credited by the vendor.
Do not include the business purpose in the Check Stub Text field. No documentation will
be included with the check sent to the vendor.

| et Information       |                                                             |                                   |                    |  |
|----------------------|-------------------------------------------------------------|-----------------------------------|--------------------|--|
| Payment Reason Code: | 1 - Reimbursements/Petty Cash/Out of Pocket                 |                                   |                    |  |
| * Payee ID:          | 007 9                                                       | 07 8                              |                    |  |
| Payee Type:          | Employee (Non-Vendor)                                       | * Payee Name:                     | Spartan, Joe       |  |
| * Address 1:         | 1 Abbott Rd                                                 | Address 2:                        |                    |  |
| * City:              | East Lansing                                                | State:                            | MI                 |  |
| Country:             | us                                                          | Postal Code:                      | 48824 3            |  |
| * Check Amount:      | 0.00                                                        | * Due Date:                       | 06/16/2010         |  |
| Payment Type:        | No Statis a foreign payee<br>Is this payee an employee: Yes | Other Considerations:             | Special Handling   |  |
| * Payment Method:    | P - Check/ACH                                               | * Documentation Location<br>Code: | I - Accounting 💌 🕲 |  |
| * Check Stub Text:   |                                                             |                                   | 10                 |  |

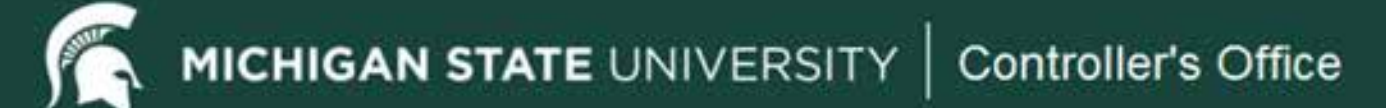

# **Other Payment Information**

- Due Date The default date is set in the system for the following day. DO NOT change this field. This is the earliest date the payment will disburse to the payee.
- Payment Type This information will also fill in from the payee chosen and will identify whether the
  payee is foreign or an employee. This will help identify if additional routing is necessary.
- Other Considerations If any documents are needed to be sent to the payee with this
  Disbursement Voucher a special handling request is needed.

| nent Information       | and the second second second second second second second second second second second second second second second | 2018                                       |                                    |
|------------------------|----------------------------------------------------------------------------------------------------|--------------------------------------------|------------------------------------|
| * Payment Reason Code: | I - Reinbursements/Petty Cash/Out of Pock                                                                        | (et                                        |                                    |
| * Payee ID:            | 654654654654 9                                                                                                   |                                            |                                    |
| Payee Type:            | Employee (Non-Vendor)                                                                                            | * Payee Name:                              | Spartan, Joe                       |
| * Address 1:           | 1 Abbot                                                                                                    | Address 2:                                 |                                    |
| * City:                | East Lansing                                                                                                    | State / Province:                          | MI                                 |
| Country:               | us                                                                                                    | Postal Code:                               | 48824 🛞                            |
| * Check Amount:        | 100.00                                                                                                    | • Due Date:                                | 03/02/2011                         |
| Payment Type:          | No 🐱 Is this a foreign payee<br>Is this payee an employee: Yes                                                   | Other Considerations:                      | Special Handling                   |
| * Payment Method:      | *                                                                                                    | * Documentation Location<br>Code:          | SA - Scan and Attach Documents 👱 🕏 |
| * Check Stub Text:     | Information entered here prints on the che-                                                                      | ck stub and should be meaningful to the pa | yee a                              |

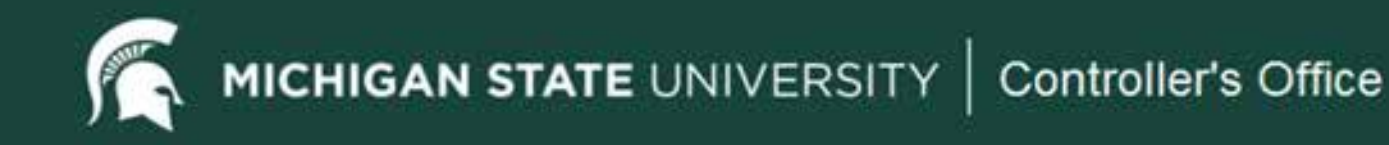

## **Accounting Lines Tab**

- Accounting information for a financial transaction is entered in the Accounting Lines tab, similar to all other financial documents in the finance system. Fiscal Officers can edit the accounting line information for their accounts before approving the Disbursement Voucher.
- Line Description this field is used if further definition is needed for multiple accounting lines. An example might be if two departments were sharing the expenses and there was a need to define the reason for the different accounting lines on the Disbursement Voucher. This information supersedes the Description field in the Document Overview tab.

| Ac        | counting Lines                 | • Nabe                                     |             |                          |            |         |            |               |             |
|-----------|--------------------------------|--------------------------------------------|-------------|--------------------------|------------|---------|------------|---------------|-------------|
| A:<br>Sol | counting Lines 📪               | _                                          | _           | _                        | -          | -       | -          |               | hole dotait |
| -         | * Chart                        | * Account Number                           | Sub-Account | * Object                 | Sub-Object | Project | Org Ref Id | * Amount      | Actions     |
|           | MS<br>MICHOAN BTATE UNIVERSITY | XT023133<br>STORES OPEN ORDERS - AUX Other |             | 6428<br>SUPPLIES - OTHER | 2.54       |         |            | 500.00        |             |
| 1         | Line                           | Description                                |             | 2.5 A                    |            |         |            |               |             |
| -         |                                |                                            |             |                          |            |         |            | Total: 500.00 |             |

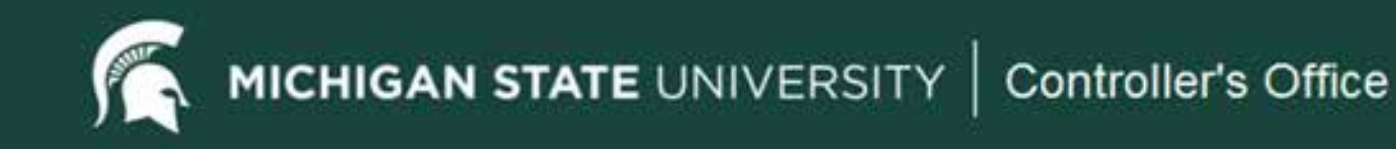

### **Contact Information Tab**

- Contact information defaults to the initiator's user profile when a document is created from scratch. Includes name, phone and email address. This information will not show on the check or to the payee; this is displayed so anyone along the workflow process knows who to contact in the event the actual contact person is different from the originator of the document.
- Contact information will not be populated when you copy a Disbursement Voucher. End users must enter the information in this instance.

| Contact Information | · hile          |                                                                                                    |
|---------------------|-----------------|----------------------------------------------------------------------------------------------------|
|                     |                 |                                                                                                    |
| Contact Information |                 | and the second second se |
|                     | * Contact Name: | Daoust, Ruthann                                                                                                    |
|                     | * Phone Number: | \$17-432-9445                                                                                                    |
|                     | Email Address:  |                                                                                                    |
|                     | Campus Code:    | EL.                                                                                                    |
|                     |                 |                                                                                                    |

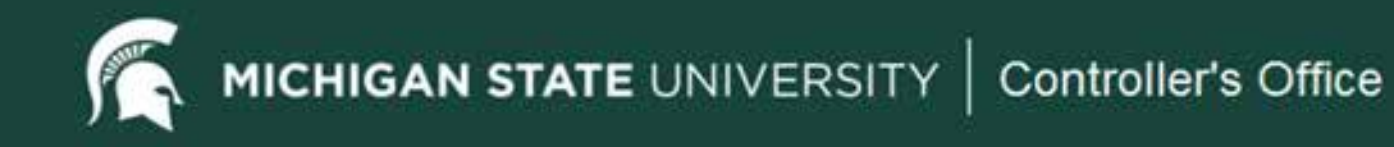

# Special Handling Tab

 The Special Handling tab is used when a check is sent to someone other than the payee or when a person would like to pick up the check. When attachments are required with the payment, Special Handling also applies. There is a \$25 fee for special handling services. Special handling action cannot take place until all other approvals are complete. You must check the Special Handling box in the Payment Information tab (Other Considerations section) in order to complete this tab.

| Special Handling       | (+ hele)   |                               |             |
|------------------------|------------|-------------------------------|-------------|
| Send Check To          |            |                               |             |
| * Special Handling     | Namet      | Special Handling City:        |             |
| * Special Handling Add | iress 1:   | Special Handling State:       |             |
| Special Handling Add   | Iress 2:   | Special Handling Postal Code: |             |
| Hold Check for I       | Nck Up: No | Special Handling Country:     |             |
| Accounting Lines 7     |            | Tride detail                  |             |
| Special Handling       |            |                               |             |
|                        |            |                               | Total: 0.00 |

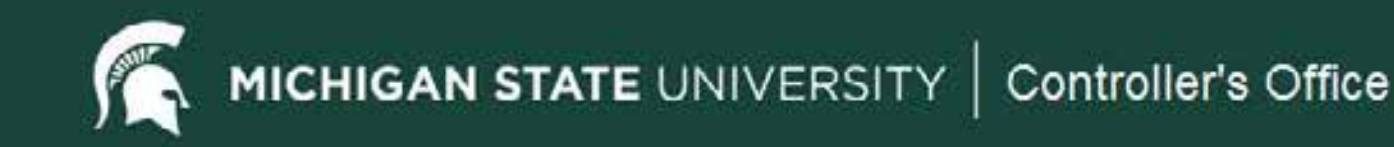

#### NonResident Alien Tax Tab

 This tab is completed by the Tax Manager when the payee is a nonresident alien.

| Nonresident Alien Tax  | + hate |                                                                                                    |    |
|------------------------|--------|----------------------------------------------------------------------------------------------------|----|
| NRA Tax                |        | 444.0 (J.M. 444.0 (J.M. 444.0 (J.M. 444.0 (J.M. 444.0 (J.M. 444.0 (J.M. 444.0 (J.M. 444.0 (J.M. 444.0 (J.M. 444 |    |
| * Income Class Code:   |        | Treaty Exempt:                                                                                                  | No |
| * Federal Tax Percent: |        | Foreign Source:                                                                                                 | No |
| * State Tax Percent:   | 1      | Gross Up:                                                                                                    | No |
| Country Code:          |        | Reference Doc:                                                                                                  |    |

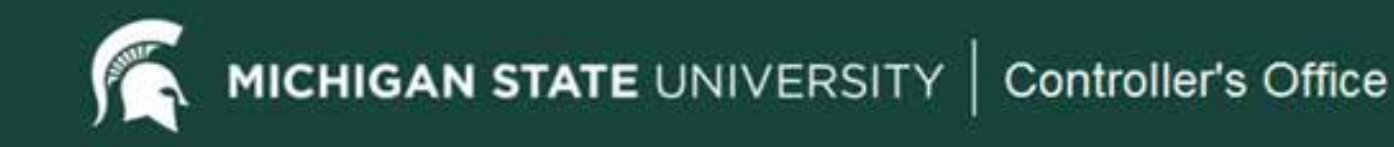

#### Wire Transfer Tab

 You are required to complete the Wire Transfer tab when you select Wire Transfer as the payment method in the payment information tab.

| Wire Transfer            |                                    | + tude                             | <u> </u>              |                      |                                          |             |            |        |             |  |
|--------------------------|------------------------------------|------------------------------------|-----------------------|----------------------|------------------------------------------|-------------|------------|--------|-------------|--|
| Wire Transfer            |                                    |                                    |                       |                      |                                          |             |            |        |             |  |
| If you have selected the | payment mathod of wire to          | ansler, please be                  | aware that there will | l be a vire transfer | fee charged to the                       | department. |            |        |             |  |
| * DV Amount State        | d U.S. Dolars                      |                                    |                       | ~                    | * Bank                                   | Name:       |            |        |             |  |
| Currency Typ             | e:                                 |                                    |                       |                      | Branch Name, R<br>No or Sort             |             |            |        |             |  |
| * Name on Ban<br>Account | ik (                               |                                    |                       |                      | * ABA Routing N<br>SW<br>*required for U | 1           |            |        |             |  |
| * IBAN or Bank Ac<br>No  | ct                                 | 1                                  | Bank Ad               |                      |                                          |             |            |        |             |  |
| Beneficiary Emai         | ik                                 |                                    | * Ban                 | k City:              |                                          |             |            |        |             |  |
| Extra Banking Detail     | s                                  | 11                                 | Bank                  | State:               |                                          |             |            |        |             |  |
| * Payee Paymer<br>Detail | nt  <br>s:                         |                                    |                       |                      | * Bank Co                                | untry:      |            |        |             |  |
| Intermediary Bank        | 1:                                 |                                    |                       |                      | Bank1 ABA/5                              | WIFT:       |            |        |             |  |
| Intermediary Bank        | 2:                                 |                                    | 51                    |                      | Bank2 ABA/SWIFT:                         |             |            |        |             |  |
|                          |                                    | Waive wire transfer<br>Charge?: No |                       |                      |                                          |             |            |        |             |  |
| Accounting Lines         | 1                                  |                                    |                       |                      | _                                        |             |            |        | hide detail |  |
| Wire Transfer            | 1 Chard                            | * Account                          | Sub-Account           | * Object             | Sub-Object                               | Designet    | Orn Rol 1d | Amount | Actions     |  |
| add: MSV                 | UTE UNIVERSITY<br>Line Description | 0                                  | 9                     | 6382 [               | S                                        | 6           |            | 25.00  | Actions     |  |
| Wire Transfer            | Fee                                |                                    |                       |                      |                                          |             |            |        | the         |  |

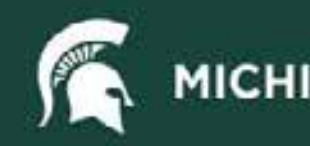

# Foreign Draft Tab

• You are required to complete the **Foreign Draft** tab when the Foreign Draft is selected as the payment method in the payment information tab.

| Foreign Draft              | (- Nobe)                                  |  |
|----------------------------|-------------------------------------------|--|
| Foreign Draft              |                                           |  |
| O Payment amount is stated | U.S. dollars; convert to foreign currency |  |
| O Payment amount is stated | foreign currency                          |  |
| Currency Type:             |                                           |  |

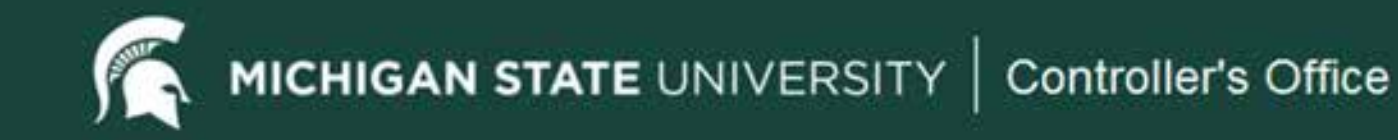

#### General Ledger Pending Entries Tab

 After a financial transaction document has been submitted, the General Ledger Pending Entries tab displays the actual entries that will be posted to the General Ledger. Once the document is fully approved and the General Ledger batch process has been run, this tab will not show any entries since they are no longer pending. The actual entries would then be seen through the General Ledger Entry lookup process. In addition to the entries the user created, this tab may include system-generated offset transactions, similar to all other documents.

| General        | Ledger Pendi          | ing Entries |          | • hide  |        |        |         |       |         |      |         |     |
|----------------|-----------------------|-------------|----------|---------|--------|--------|---------|-------|---------|------|---------|-----|
| General<br>Seq | Lodger Pend<br>Fiscal | ing Entrie  | Account  | Sub-    | Object | Sub-   | Project | Doc   | Balance | Obj. |         | D/C |
|                | rear                  | Chart       | Number   | Account | object | Ubject | Project | Type  | iype    | Type | Amount  | U/C |
| 1              | 2910                  | Ma          | XT022133 |         | 6.828  |        |         | DV/CA | ac.     | EX . | 500.00  | D   |
| 2              | 2010                  | MS          | XT023133 | *****   | 2055   | ++++++ |         | DVCA  | AC      | LL   | \$00.00 | C   |
|                | 111-1-23 I            | S-121-11    | 19       |         | 18-02  |        |         |       |         |      | 25      | 37  |

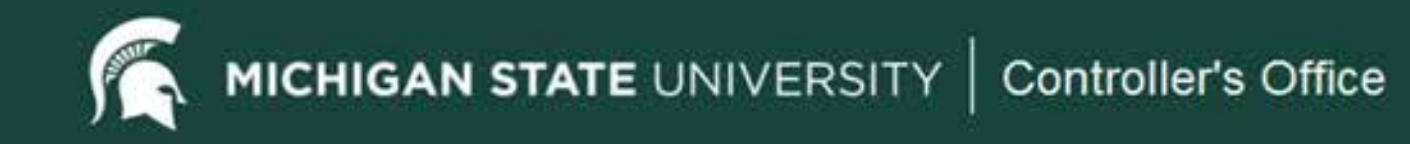

#### Notes and Attachments Tab

- The Notes and Attachments tab displays user notes, attachments or system-generated information about the document. The number of notes and/or attachments is indicated on the tab. In the example below there are no notes or attachments as indicated by the number zero (0). An attachment is required for the Disbursement Voucher. Note: When attaching documents, take care not to disclose any sensitive or confidential information.
- Disbursement Vouchers with a sub-contract payment reason must have Principal Investigator (PI) certification electronically attached. This certificate must be signed by the Principal Investigator.

| Notes an | d Attachments (0) |        | · 1400         |   |               |                |
|----------|-------------------|--------|----------------|---|---------------|----------------|
|          |                   |        |                |   |               |                |
| Notes an | d Attachments     |        |                |   |               | and the second |
| 1 2001 ( | Posted Timestamp  | Author | * Note Text    |   | Attached File | Actions        |
|          |                   |        |                |   |               | 101004064      |
| add:     |                   |        | 1 <sup>-</sup> | - | Browse        | and            |
| 0.000    |                   |        |                | 2 | (1444(11))    |                |

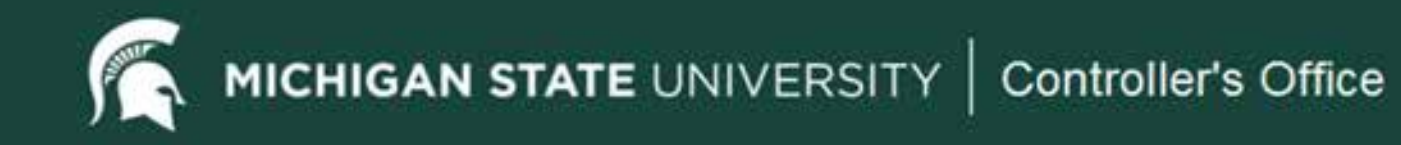

## Ad Hoc Recipients Tab

 Disbursement Vouchers for faculty and staff employee reimbursements, prepared by someone other than the employee, are required to route to the person being reimbursed (using ad hoc routing) for approval. Student, temporary, and on-call employees do not need to be routed for approval.

| Ad Hoc Recipients                    | de               |          |         |  |  |  |  |
|--------------------------------------|------------------|----------|---------|--|--|--|--|
| Ad Hoc Recipients                    |                  |          |         |  |  |  |  |
| Person Requests:                     |                  |          |         |  |  |  |  |
| * Action Requested                   | * Person         | * Person |         |  |  |  |  |
| APPROVE 🗸                            |                  | 9        | add     |  |  |  |  |
| Ad Hoc Group Requests:               |                  |          |         |  |  |  |  |
| <ul> <li>Action Requested</li> </ul> | * Namespace Code | * Name   | Actions |  |  |  |  |
| APPROVE V                            |                  | 9        | add     |  |  |  |  |

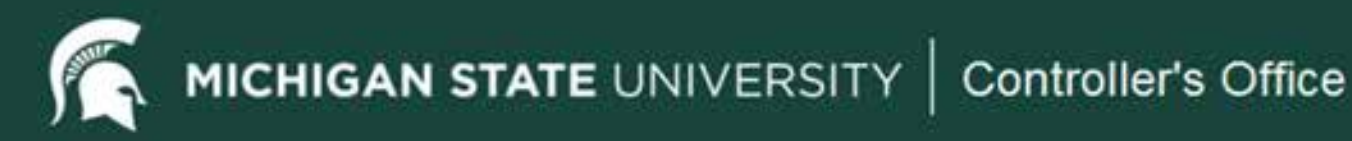

# Route Log Tab

 This tab is critical for knowing where the Disbursement Voucher document is within the workflow process. The Disbursement Voucher document has many possible stops along the way based on the data entered in the document. For example if multiple accounts are used on the document, multiple fiscal officers will need to approve it. If the payment is for a foreign payee then the Disbursement Voucher will also need to route to the Tax Manager to determine the tax implications of the payment.

| TD: 12282  | 661                    |           | (where )                          |            |                      |                  |                     |                               |                    |  |
|------------|------------------------|-----------|-----------------------------------|------------|----------------------|------------------|---------------------|-------------------------------|--------------------|--|
| -          |                        | -         |                                   |            |                      |                  |                     |                               |                    |  |
| Title      |                        | Disburse  | ment Voucher 1 - Reimbursement    | Cont of Fo | cost expenses - Lune | cruit Hansman 2/ | 1/17, 200 (EDICMIN) |                               |                    |  |
| Initiato   |                        | Pelohi, 6 | fiction .                         |            | Medilied             |                  |                     | DR 20 AM 62/01                | /2017              |  |
| Route S    | tatas                  | ENROUT    | TE                                |            | Approved             |                  |                     |                               | Second Contraction |  |
| Node(s)    |                        | Сатрых    |                                   | finalized  |                      |                  |                     |                               |                    |  |
|            |                        |           | in the second second              |            |                      |                  |                     |                               |                    |  |
| Actions 14 |                        |           | 10.00U                            |            |                      | 1.02 102         |                     |                               |                    |  |
| 10 mm      | Act                    | ion.      | Taken By                          | For        | Delegator            | Time/Da          | ete                 |                               | Annotation         |  |
|            | SAVE                   | n<br>     | Exight, Reinn                     |            | 03:26 PM 02/02/201   |                  | 03/03/3017          |                               |                    |  |
| ·          | CONF                   | LETED     | Feight, Delen                     | _          | 03:28 PM 02/02/2017  |                  |                     | -                             | -                  |  |
|            | 4000                   | OVED      | Los pen                           |            |                      | 09/22 644 6      | 2/02/2017           |                               |                    |  |
|            | parta                  |           | ADDIGG CONTRACTOR                 |            |                      |                  |                     |                               | 2                  |  |
| Pending A  | ction Requests         |           | (*.taie)                          |            |                      |                  |                     |                               |                    |  |
| 1          | Action                 |           | Requested Of                      |            | Time/Date            |                  | Anno                | tation                        |                    |  |
| • staw     | IN ACTION L<br>APPROVE | IST       | (Huitigle - expand to see details | 4          | 09:20 AH 02          | 03/2017          | KP'S-FF             | FF Disbursement Auditor EL DV |                    |  |
| Future Act | tion Requests          |           | (4.950m)                          |            |                      |                  |                     |                               |                    |  |

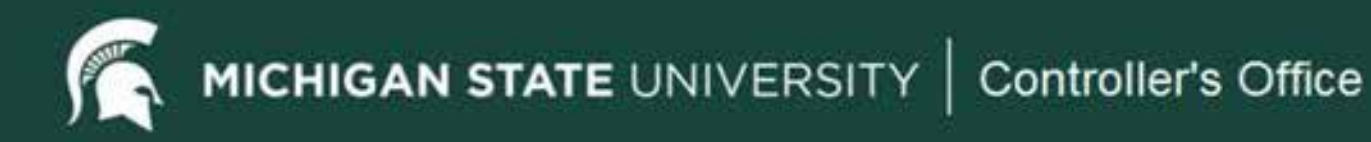

# Special Handling

- Examples of Special Handling Requests ٠
  - Disbursement Vouchers requiring expedited handling or same day processing. The due date defaults to the current day, and represents the earliest date payment can be disbursed. The Disbursement Voucher must be fully approved before payment can be issued. Initiators should alert approvers along the route log of the urgency of this payment so they can approve the document, and keep it moving quickly through the route log.
  - Disbursement payments that need to be picked up in person. To pull this particular payment from the others in the check writing process, special handling is required.
  - Documentation that needs to be sent to the payee with the payment. Since the DV has the check stub note that will show on the check, any remittance attachments are typically not needed. However, if something must accompany the check, the department will need to pick up the check, and process the check mailing with the required attachments.

MICHIGAN STATE UNIVERSITY | Controller's Office

### **Special Handling Tab Completion**

- Click in the fields as needed to process the special handling. The only required fields are the Special Handling Name and Special Handling Address 1. If the check is to be mailed to another party, different from the actual check payee, all address fields need to be completed.
- If the check is going to be picked up, users must check the Hold Check for Pick Up checkbox. This indicator will trigger the check processors to hold the check and set it up for department pick up. The department will be notified when the check will be ready for pick up.

|                                         |                                                                                                    |                                                                                                    | Campus Cod                                                                                                    | le: EL                                                                                                    |                                                                                                    |                                                                                                    |                                                                                                    |                                                                                                    |
|-----------------------------------------|----------------------------------------------------------------------------------------------------|----------------------------------------------------------------------------------------------------|----------------------------------------------------------------------------------------------------|----------------------------------------------------------------------------------------------------|----------------------------------------------------------------------------------------------------|----------------------------------------------------------------------------------------------------|----------------------------------------------------------------------------------------------------|----------------------------------------------------------------------------------------------------|
| tandling                                |                                                                                                    | • Inde                                                                                                    |                                                                                                    |                                                                                                    |                                                                                                    |                                                                                                    |                                                                                                    |                                                                                                    |
| eck Ta                                  |                                                                                                    | _                                                                                                    |                                                                                                    | _                                                                                                    | ~                                                                                                    | _                                                                                                    | _                                                                                                    |                                                                                                    |
| Special Hand                            | ling Name:                                                                                                    |                                                                                                    |                                                                                                    | Special                                                                                                    | Handling City:                                                                                                    |                                                                                                    |                                                                                                    |                                                                                                    |
| ial Handling                            | Address 1:                                                                                                    |                                                                                                    | j                                                                                                    | Special H                                                                                                    | tandling State:                                                                                                    |                                                                                                    |                                                                                                    | 18                                                                                                    |
| ial Handling                            | Address 2:                                                                                                    |                                                                                                    | 1                                                                                                    | Special Handlin                                                                                                    | g Postal Code:                                                                                                    |                                                                                                    |                                                                                                    |                                                                                                    |
| Hold Check                              | for Pick Up:                                                                                                    |                                                                                                    |                                                                                                    | Special Har                                                                                                    | dling Country:                                                                                                    |                                                                                                    |                                                                                                    |                                                                                                    |
| nting Lines                             | 1                                                                                                    | _                                                                                                    |                                                                                                    | _                                                                                                    | _                                                                                                    | _                                                                                                    |                                                                                                    | Faile detail                                                                                                    |
| Handling                                |                                                                                                    |                                                                                                    |                                                                                                    |                                                                                                    |                                                                                                    |                                                                                                    |                                                                                                    |                                                                                                    |
| * Chart                                 | * Account Number                                                                                                    | Sub-Account                                                                                                    | * Object                                                                                                    | Sub-Object                                                                                                    | Project                                                                                                    | Org Ref Id                                                                                                    | * Amount                                                                                                    | Actions                                                                                                    |
|                                         | 9                                                                                                    | 1 10                                                                                                    | 6489                                                                                                    | 9                                                                                                    | 3                                                                                                    |                                                                                                    | 15.00                                                                                                    |                                                                                                    |
| Line Description<br>Special Handing Fee |                                                                                                    |                                                                                                    |                                                                                                    |                                                                                                    |                                                                                                    |                                                                                                    |                                                                                                    | [ add ]                                                                                                    |
| lent Alien Ta                           | è                                                                                                    | (kalter)                                                                                                    |                                                                                                    |                                                                                                    |                                                                                                    |                                                                                                    |                                                                                                    |                                                                                                    |
| inster                                  |                                                                                                    | [# 5500 ]                                                                                                    |                                                                                                    |                                                                                                    |                                                                                                    |                                                                                                    |                                                                                                    |                                                                                                    |
|                                         | tandling<br>Special Hand<br>Sal Handling<br>Sal Handling<br>Hold Check I<br>Handling<br>* Chart<br>Special Hand<br>ent Allen Tai<br>aster | tandling<br>sock to<br>Special Handling Name:<br>Sal Handling Address 1:<br>Sal Handling Address 2:<br>Hold Check for Pick Up:<br>Handling<br>* Chart * Account Number<br>Secial Handing Fee<br>ent Allen Tax<br>hsfor | tandling  Address 1:  Special Handling Name:  Sal Handling Address 1:  Sal Handling Address 2:  Hold Check for Pick Up:  Hold Check for Pick Up:  Handling  Chart  Account Number  Sub-Account  Line Description  Special Handing Fee  ent Allen Tax  Insfer  Inster  Inster Inster | Campus Cod<br>tandling  CCk LO  Special Handling Name:  Sal Handling Address 1:  Sal Handling Address 2:  Hold Check for Pick Up:  Hold Check for Pick Up:  Handling  Chart  Account Number  Sub-Account  Object  Special Handing Fee  Inte Description  Special Handing Fee  Inte Description  Inter Inter | Campus Code: EL     tandlling     Special Handling Name:     Special Handling Address 1:     Special Handling Address 2:     Special Handling Address 2:     Special Handling Address 2:     Special Handling Address 3:     Special Handling Address 2:     Special Handling Address 3:     Special Handling Address 2:     Special Handling Address 3:     Special Handling Address 4:     Special Handling Fee     Special Handling Fee     Ine Description   Special Handling Fee     Special Handling Fee | Campus Code: EL     tandling     ockito     Special Handling Name:     Special Handling Address 1:     Special Handling Address 1:     Special Handling State:     Special Handling Postal Code:     Hold Check for Pick Up:     * Chart     * Account Number     Sub-Account     • Object     Sub-Object     Project     • Object     Sub-Object     Project     • Object     • Object <td>Campus Code: EL     tandling     Special Handling Name:     Special Handling City:     Special Handling City:     Special Handling State:     Special Handling State:     Special Handling Postal Code:     Special Handling Country:     Hold Check for Pick Up:     * Chart   * Account Number   Sub-Account   * Object   Sub-Object   Project   Org Ref Id   Special Handling Fee     Intel Description   Special Handling Fee</td> <td>Campus Code: EL     tandling     Special Handling City:     Special Handling City:     Special Handling State:     Special Handling State:     Special Handling Country:     Special Handling Country:     Special Handling Fee     Special Handling Country:     Special Handling Fee     Special Handling Coun</td> | Campus Code: EL     tandling     Special Handling Name:     Special Handling City:     Special Handling City:     Special Handling State:     Special Handling State:     Special Handling Postal Code:     Special Handling Country:     Hold Check for Pick Up:     * Chart   * Account Number   Sub-Account   * Object   Sub-Object   Project   Org Ref Id   Special Handling Fee     Intel Description   Special Handling Fee | Campus Code: EL     tandling     Special Handling City:     Special Handling City:     Special Handling State:     Special Handling State:     Special Handling Country:     Special Handling Country:     Special Handling Fee     Special Handling Country:     Special Handling Fee     Special Handling Coun |

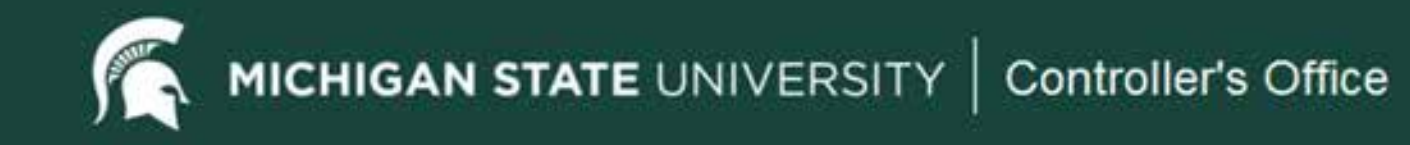

#### Special Handling – Accounting Lines

 The accounting line information line must be completed for the special handling. Note the object code is defaulted and cannot be changed. Also note that there are some accounts that will not accept special handling fees so cannot be used in this field. An error message will appear if such accounts are used.

| ecial H | andling       |                  | • 100       |          |                    |             |            |          |             |
|---------|---------------|------------------|-------------|----------|--------------------|-------------|------------|----------|-------------|
| nd Che  | ck To         |                  |             | _        |                    |             |            |          |             |
| * 5     | pecial Handl  | ing Name:        |             |          | Special Ha         |             |            |          |             |
| • Speci | al Handling / | Address 1:       |             |          | Special Han        |             |            |          |             |
| Speci   | al Handling   | Address 2:       |             |          | Special Handling P | 1.          |            |          |             |
| -       | Hold Check f  | or Pick Up:      |             |          | Special Handli     | ng Country: |            |          |             |
| Account | ting Lines F  | 1                |             |          |                    |             |            |          | hide detail |
| pecial  | Handling      |                  |             |          |                    |             |            |          |             |
| -2-11   | * Chart       | * Account Number | Sub-Account | * Object | Sub-Object         | Project     | Org Ref 1d | * Amount | Action      |
| add:    | *             |                  |             | 0482     | 9                  | 9           |            | 15.00    |             |
|         | Lie           | ne Description   |             |          |                    | =           |            | -        |             |

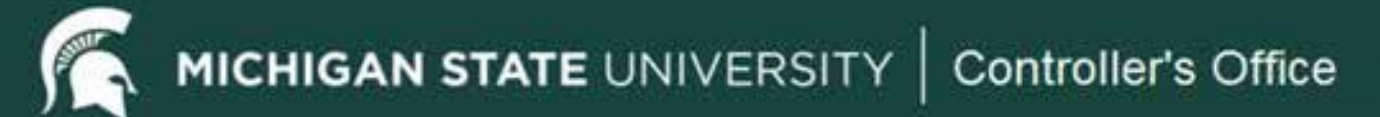

### Disbursement Voucher Search (Cont'd)

- Data Used To Conduct a Search
  - Document number
  - Initiator's name
  - Date
  - Payee name
  - Payment reason
  - Account number
  - Total
- Reasons to Perform a Search
  - Make sure all approvals are complete. You may want to know where the Disbursement Voucher is in the approval process.
  - Verify that the Disbursement Voucher has been extracted to the Pre-Disbursement Processor for payment.
  - Copy data from one Disbursement Voucher to create a new Disbursement Voucher.

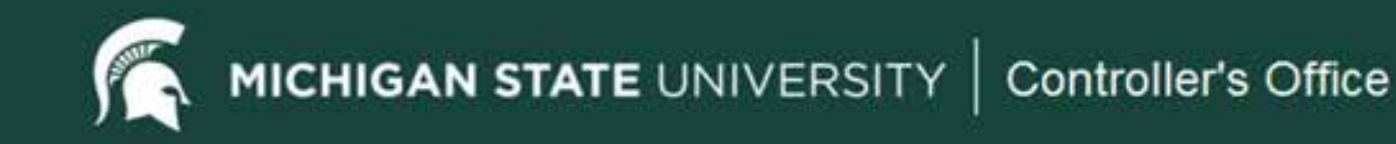

#### Search Location

 From the Kuali Financial Systems Main Menu, under Custom Document Searches, click on the Disbursement Vouchers link. This action will open the Disbursement Voucher Document Search page.

| nancial systems Main Menu Maintenanc                                                                                                    | Administration                                                                                                    | Provide Feedback   Glossary                                                                                                    |
|----------------------------------------------------------------------------------------------------|----------------------------------------------------------------------------------------------------|----------------------------------------------------------------------------------------------------|
| Message Of The Day<br>Baseline                                                                                                    |                                                                                                    |                                                                                                    |
| Transactions Financial Processing Advance Deposit Auxiliary Youcher Budget Realocation Cash Receipt Credit Card Receipt Distribution of Income and Expense General Error Correction Indirect Cast Adjustment Internal Billing Erre:Encumbrance Transfer of Eurods Transfer of Eurods | Lookup and Maintenance<br>Capital Asset Builder<br>• Pre-Asset Tagging<br>Capital Ass<br>• Asset Fab<br>• Asset Fab<br>• Asset Location Global<br>• Asset Location Global<br>• Asset Location Global<br>• Asset Retirement Global<br>Chart of Accounts | Custon Document Snarohes<br>Einancial Transactions<br>Capital Asset Management<br>ent Vouchers<br>Purchasing/Accounts Payable<br>• Electronic Invoice Rejects<br>• Payment Requests<br>• Invoice Requests<br>• Purchase, Orders |

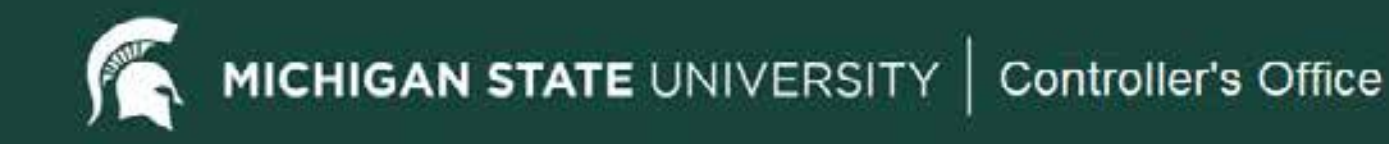

#### **Document Search**

• Enter search criteria to find the relevant Disbursement Vouchers.

| ocument Search                | Villes 17  |          | Contraction of the local distance of the local distance of the loc | (Searches                                                                                                    |
|-------------------------------|------------|----------|----------------------------------------------------------------------------------------------------|----------------------------------------------------------------------------------------------------|
|                               |            |          |                                                                                                    | Compar                                                                                                    |
| C                             |            |          |                                                                                                    |                                                                                                    |
| Document type:                | 04         |          | 100                                                                                                    |                                                                                                    |
| Initiator:                    |            |          | 5                                                                                                    |                                                                                                    |
| Boarmont tob                  |            |          | -                                                                                                    |                                                                                                    |
| Date Cristed Lenne            |            | 115      |                                                                                                    |                                                                                                    |
| Unite Constant inc            | -          | - 23     |                                                                                                    |                                                                                                    |
| Durament Dev rightma          |            |          |                                                                                                    |                                                                                                    |
| Organization Document Number: |            | 1        |                                                                                                    |                                                                                                    |
| Payre Ith                     | -          |          | T)                                                                                                    |                                                                                                    |
| Pagas Manar                   |            |          |                                                                                                    |                                                                                                    |
| Dagmand Decourt Finler        |            |          |                                                                                                    | 03                                                                                                    |
| PDP Lictraction Date From:    |            |          |                                                                                                    |                                                                                                    |
| PDP Extraction Date To:       | 1          | _        |                                                                                                    |                                                                                                    |
| PDF Paid Babs Leons           |            |          |                                                                                                    |                                                                                                    |
| PDF Publi Date Te:            |            |          |                                                                                                    |                                                                                                    |
| PDP Concelution Date From.    |            | _        |                                                                                                    |                                                                                                    |
| PDP Com of diser Date. Inc    |            |          |                                                                                                    |                                                                                                    |
| that tale.                    | MSY        | 9        |                                                                                                    |                                                                                                    |
| Account Number:               | 1000000    | 13       |                                                                                                    |                                                                                                    |
| Organization Code:            |            | (é)      |                                                                                                    |                                                                                                    |
| Responsibility Conter Code:   | - 6        | 2        |                                                                                                    |                                                                                                    |
| neours to uncoloribus:        |            | 129      |                                                                                                    |                                                                                                    |
| Lastgar the consent type:     |            |          |                                                                                                    |                                                                                                    |
| Total Amount                  | 1.1        |          |                                                                                                    |                                                                                                    |
| Caseth Decell Typer           | . Ser.     | and Gard | intel - O We                                                                                                    | within Bala                                                                                                    |
| Name this search (optional):  |            |          | A CONTRACTOR                                                                                                    | an and a state of the state of the state of |
| Causeds Tak                   | and it and | - Loss   |                                                                                                    |                                                                                                    |
|                               | -          |          |                                                                                                    |                                                                                                    |

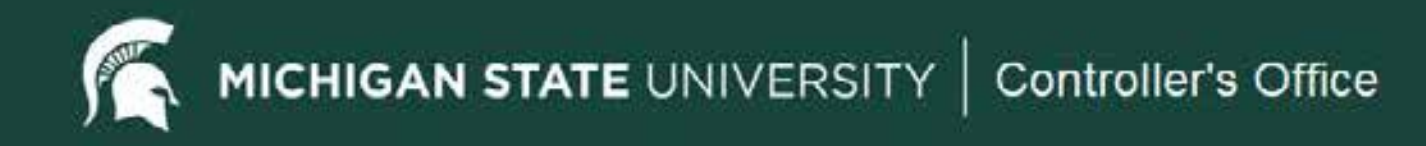

# Accounting Office Phone: 355-5000 email: accounting@ctlr.msu.edu